## Tutoriel Faire un don en ligne à un projet FONDÀTION

FONDATION L CONNECTEZ-VOUS Q FAIRE UN DON PATRIMOINE La Fondation Les projets Aide au patrimoine Les dons & soutiens L'actualité • anne Ist **CHATEAU DE HAUTSEGUR** DESCRIPTION MEYRAS, Fondation VMF MÉDIAS MOYEN-ÂGE CHÂTEAU ARDÊCHE NATURE DES TRAVAUX Fondation FO PATRIN EST DE RET RESTER INFORMÉ DU PROJET

Étape 1 : Vous êtes sur la page d'un projet ouvert aux dons

Étape 2 : Si vous souhaitez faire un don par chèque cliquez sur le bouton « Faire un don par chèque », imprimez et complétez le dossier.

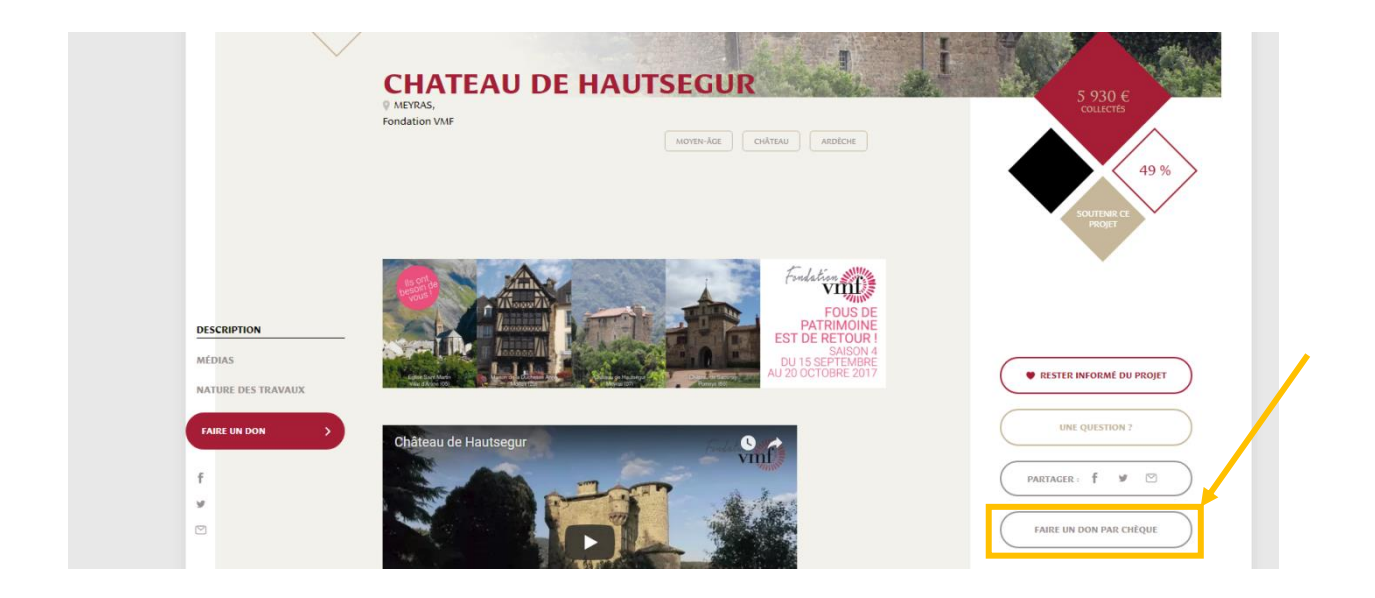

Étape 3 : Si vous souhaitez payer par carte bleu, descendez en bas de la page à l'aide de votre souris jusqu'au rectangle rouge « FAIRE UN DON ».

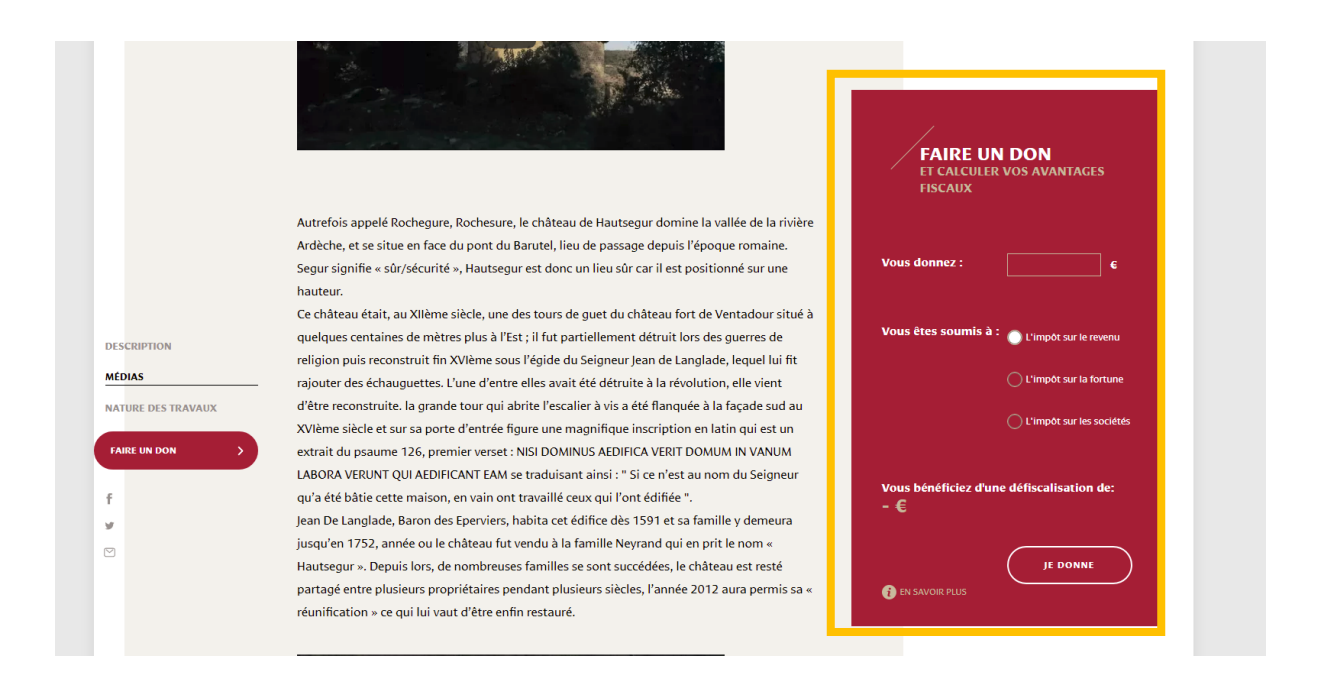

Étape 4 : Complétez le montant, cliquez sur le type d'impôt auquel vous êtes soumis et enfin, cliquez sur le bouton « JE DONNE ».

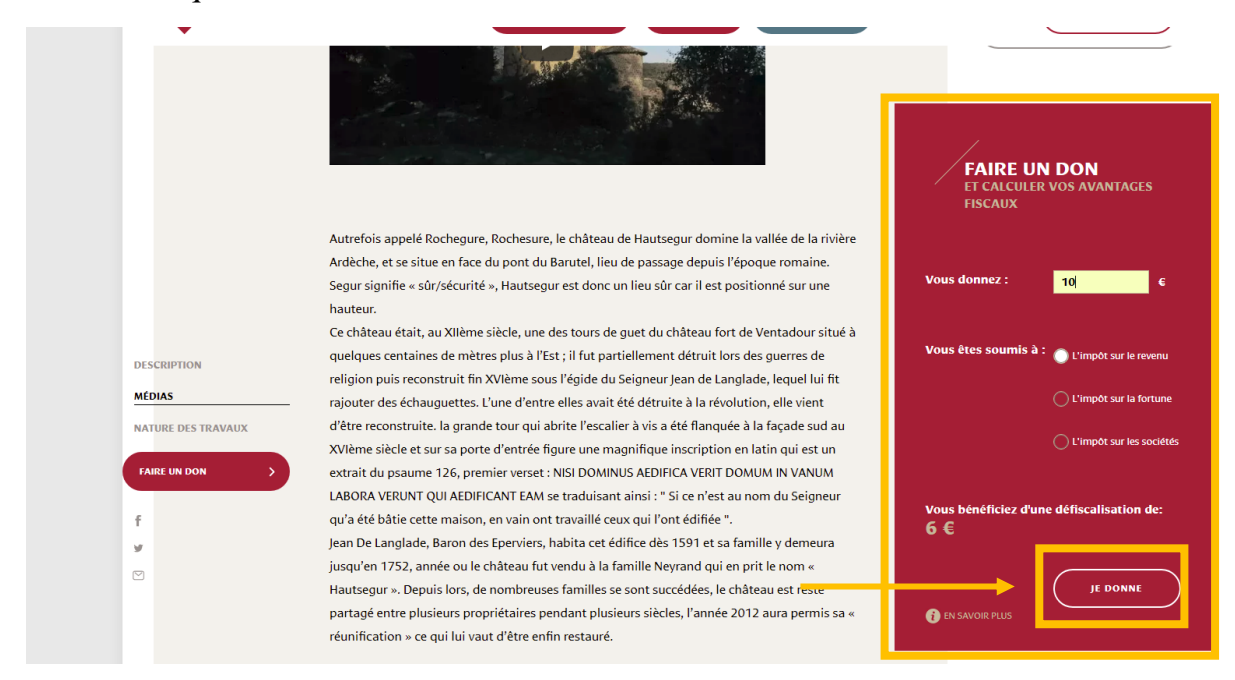

Étape 5 : Le montant que vous avez complété est automatiquement rempli.

| FAIRE UN DON<br>CHATEAU DE HAU | ITSEG |                                                                                                    | A PROPOSIDES FRAIS DE GESTION     MES DONS SONT DÉDUCTIBLES |
|--------------------------------|-------|----------------------------------------------------------------------------------------------------|-------------------------------------------------------------|
| CHOISISSEZ VOTRE DON           | 2     | CONNECTEZ-VOUS                                                                                                    | 3 PAYER EN LIGNE                                            |
| montant de votre don 10        | €     | En effectuant ce don et en étant soumis<br>L'IMPÔT SUR LE REVENU  L'IMPÔ<br>Vous bénéficiez d'une défiscalisation de | à<br>T SUR LA FORTUNE ○ L'IMPÔT SUR LES SOCIÉTÉS<br>: 6€    |

Étape 6 : Descendez vers le bas de la page à l'aide de votre souris. Vérifiez que le projet sélectionné est le bon et cliquez sur le bouton « VALIDER »

| 10                       | <ul> <li>L'IMPOT SUR LE REVENU U L'IMPO</li> <li>Vous bénéficiez d'une défiscalisation de</li> </ul> | I SUR LA FORTUNE → L'IMPOT SUR LES SOCIETES                                                                |
|--------------------------|----------------------------------------------------------------------------------------------------|----------------------------------------------------------------------------------------------------|
| DON                      | DON                                                                                                  | ADHÉSION                                                                                                   |
| À LA FONDATION           | À UN PROJET                                                                                          | LES TARIFS D'ADHÉSION VARIENT SELON LES PROFILS.<br>VOIR LES CONDITIONS ICI.                               |
| JE SOUHAITE FAIRE UN DON | > CHATEAU DE HAUTSEGUR                                                                               | JE SOUHAITE ADHÉRER POUR :                                                                                 |
| PONCTUEL     RÉGULIER    | RENFORCEMENT D'APPUI DE POUTRES MAITRESSES                                                           | ANNÉE EN COURS ANNÉE PROCHAINE (2018)                                                                      |
| SOUTENEZ UNE             | Valider                                                                                              |                                                                                                    |
|                          |                                                                                                    |                                                                                                    |
|                          | JE CHANGE LE PROJET QUE JE SOUHAITE<br>SOUTENIR                                                      | J'ACTIVE LA RÉADHÉSION AUTOMATIQUE ET<br>J'AUTORISE LA FONDATION À CONSERVER MES<br>COORDONNÉES BANCAIRES. |
| VALIDER                  | CHOISIR UN PROJET                                                                                    | ADHERER                                                                                                    |

Étape 7 : Si vous avez déjà un compte sur ce site, complétez votre adresse email, votre mot de passe et appuyez sur le bouton rouge « CONNEXION »

| CHOISISSEZ VOTRE DON               | 2 CONNECTEZ-VOUS | <b>3</b> PAYER EN LIGNE                                  |
|------------------------------------|------------------|----------------------------------------------------------|
| SE CON                             | NECTER           | S'INSCRIRE                                               |
| EMAIL<br>maxime thepot@fondation-p | atrimoine.org    | EMAIL                                                    |
| MOT DE PASSE                       |                  | CONFIRMATION DE L'EMAIL                                  |
| 🕜 J'AI OUBLIÉ MOT DE P.            | ASSE             | MOT DE PASSE                                             |
| Rester connecté                    |                  | CONFIRMATION DU MOT DE PASSE                             |
| CONNEXION                          |                  | Je souhaite m'abonner à la newsletter de la Fondation du |
|                                    |                  | patrimoine                                               |
|                                    |                  |                                                          |

Étape 7 : Si vous n'avez pas encore de compte, remplissez les informations utiles dans la partie « S'INSCRIRE » et appuyez sur le bouton « INSCRIPTION »

| CHOISISSEZ VOTRE DON                  | 2 CONNECTEZ-VOUS | <b>3</b> PAYER EN LIGNE      |
|---------------------------------------|------------------|------------------------------|
| SE CONN                               | JECTER           | S'INSCRIRE                   |
| EMAIL<br>maxime.thepot@fondation-patr | rimoine.org      | EMAIL                        |
| MOT DE PASSE                          |                  | CONFIRMATION DE L'EMAIL      |
| 🕑 J'AI OUBLIÉ MOT DE PAS              | SE               | MOT DE PASSE                 |
| Rester connecté                       |                  | CONFIRMATION DU MOT DE PASSE |
| CONNEXION                             |                  |                              |
|                                       |                  | patrimoine                   |
|                                       |                  | INSCRIPTION                  |

**Étape 8 :** Vérifiez et complétez les informations indiquées dans les différents champs de texte. Ces informations nous serons utiles pour établir un reçu fiscal. Vous devez compléter le champ Prénom, Nom, Adresse Fiscale, Code postal, Pays et Ville.

| PRÉNOM *                                                                                                | ADRESSE FISCALE *                                                                                                    |
|----------------------------------------------------------------------------------------------------|----------------------------------------------------------------------------------------------------|
| NOM *                                                                                                   | COMPLÉMENT D'ADRESSE 1                                                                                                    |
| DATE DE NAISSANCE                                                                                       | COMPLÉMENT D'ADRESSE 2                                                                                                    |
| тéь                                                                                                    | CODE POSTAL *                                                                                                    |
| PAYS *                                                                                                  | VILLE *                                                                                                    |
| FRANCE                                                                                                  | •                                                                                                    |
| J'atteste l'exactitude des informations saisies c<br>restrictions relatives à l'émission de reçus fisca | i-dessus nécessaires à l'établissement du reçu fiscal. J'accepte les conditions de réaffectation de mon don, j'ai pris connaissance de<br>ux <b>décrites ici</b> . |
| Vous souhaitez rester anonyme pour le porteur                                                           | de projet.                                                                                                    |
|                                                                                                    |                                                                                                    |

Étape 9 : Cochez la case qui atteste les informations et cliquez sur le bouton rouge « VALIDER ».

| RÉNOM *                                                  | ADRESSE FISCALE *                                                                                                    |
|----------------------------------------------------------|----------------------------------------------------------------------------------------------------|
| 10M *                                                    | COMPLÉMENT D'ADRESSE 1                                                                                                    |
|                                                          |                                                                                                    |
| DATE DE NAISSANCE                                        | COMPLÉMENT D'ADRESSE 2                                                                                                    |
| ÉL                                                       | CODE POSTAL *                                                                                                    |
| DAYS *                                                   |                                                                                                    |
| RANCE                                                    | •                                                                                                    |
| J'a teste l'exactitude des informations saisies ci-dessu | us nécessaires à l'établissement du reçu fiscal. J'accepte les conditions de réaffectation de mon don, j'ai pris connaissance de<br>crites ici |
| Vous souhaitez rester anonyme pour le porteur de pro     | ojet.                                                                                                    |
|                                                          | VALIDER                                                                                                    |

**Étape 10 :** Remplissez les différentes informations nécessaires pour le paiement par carte bleue. Le format de la date d'expiration doit être le suivant: 05/19 (*il inclut le symbole de la barre oblique*). Une fois les données complétées, cliquez sur « Valider ». Le paiement sera ensuite effectué.

|                                  |                                      | 1                                                                 |
|----------------------------------|--------------------------------------|-------------------------------------------------------------------|
|                                  |                                      |                                                                   |
| Moyens de paiement acceptés VISA | Maestro electro paiement<br>sécurisé | VOS DONS ET ADHÉSIONS<br>SONT DÉDUCTIBLES                         |
| TITULAIRE DE LA CARTE            | EXPIRE LE                            |                                                                   |
| NUMÉRO DE CARTE                  | CRYPTOGRAMME<br>XXX                  | <b>3 À 6%</b><br>DE FRAIS DE GESTION<br>SONT PRÉLEVÉS SUR MON DON |
|                                  |                                      |                                                                   |